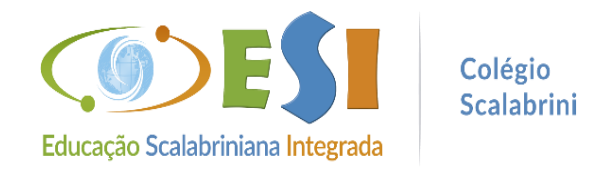

# **BOLETINS ESCOLARES**

# ACESSO VIA SITE DO COLÉGIO

#### No computador: Passo 1. Acesse o site www.scalabrini.com.br

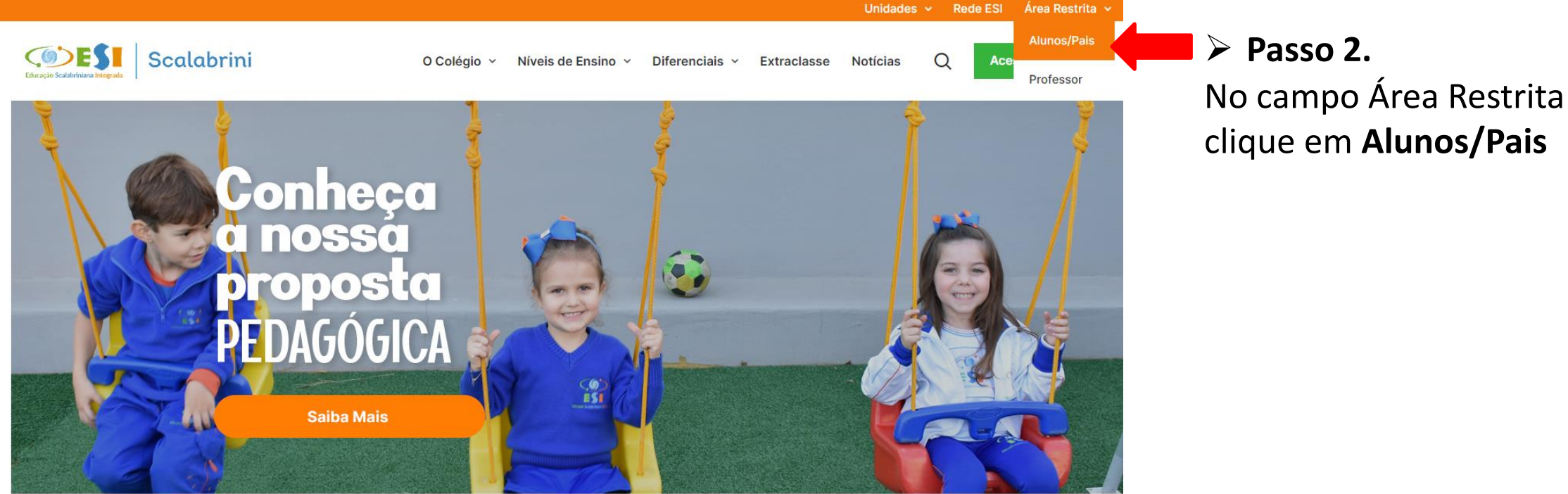

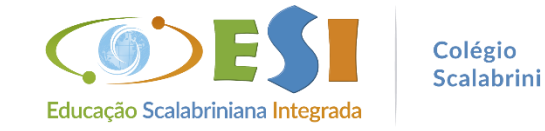

> No celular: Passo 1. Acesse o site www.scalabrini.com.br

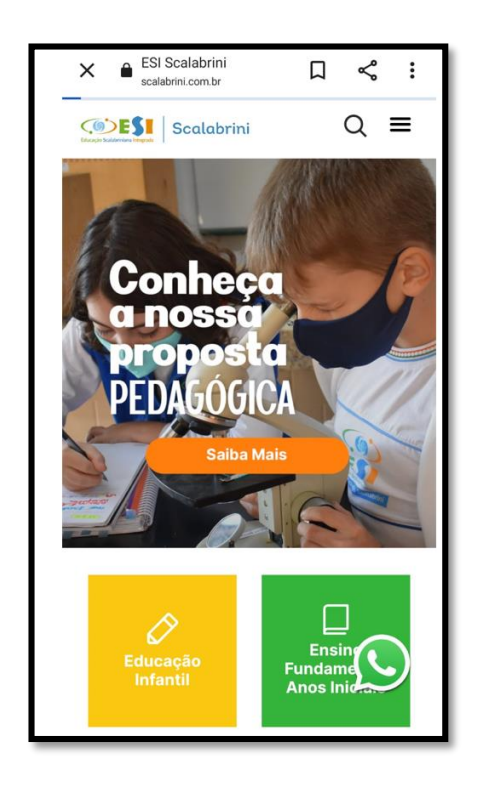

# Passo 2. Desça a barra de rolagem e localize Alunos/Pais

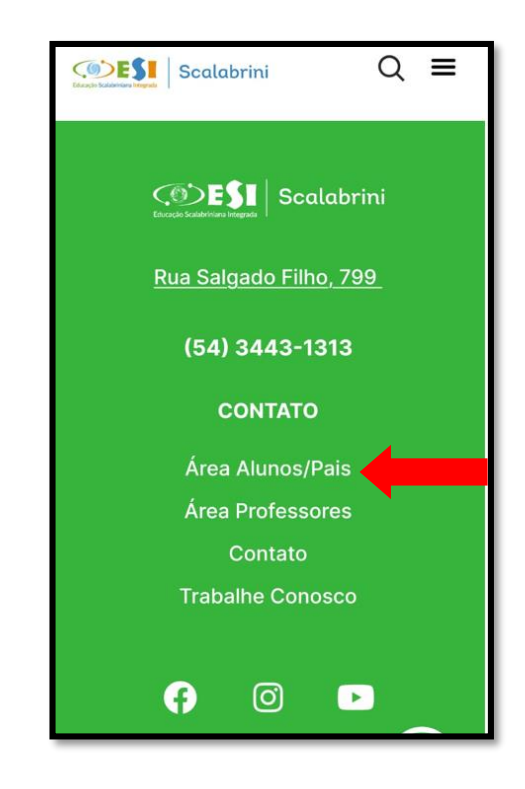

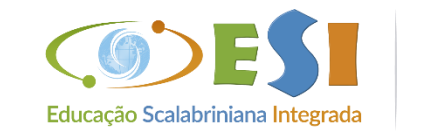

Colégio Scalabrini > Passo 3. No campo Unidade selecione: 41 - ASEBESCA | Colégio Scalabrini

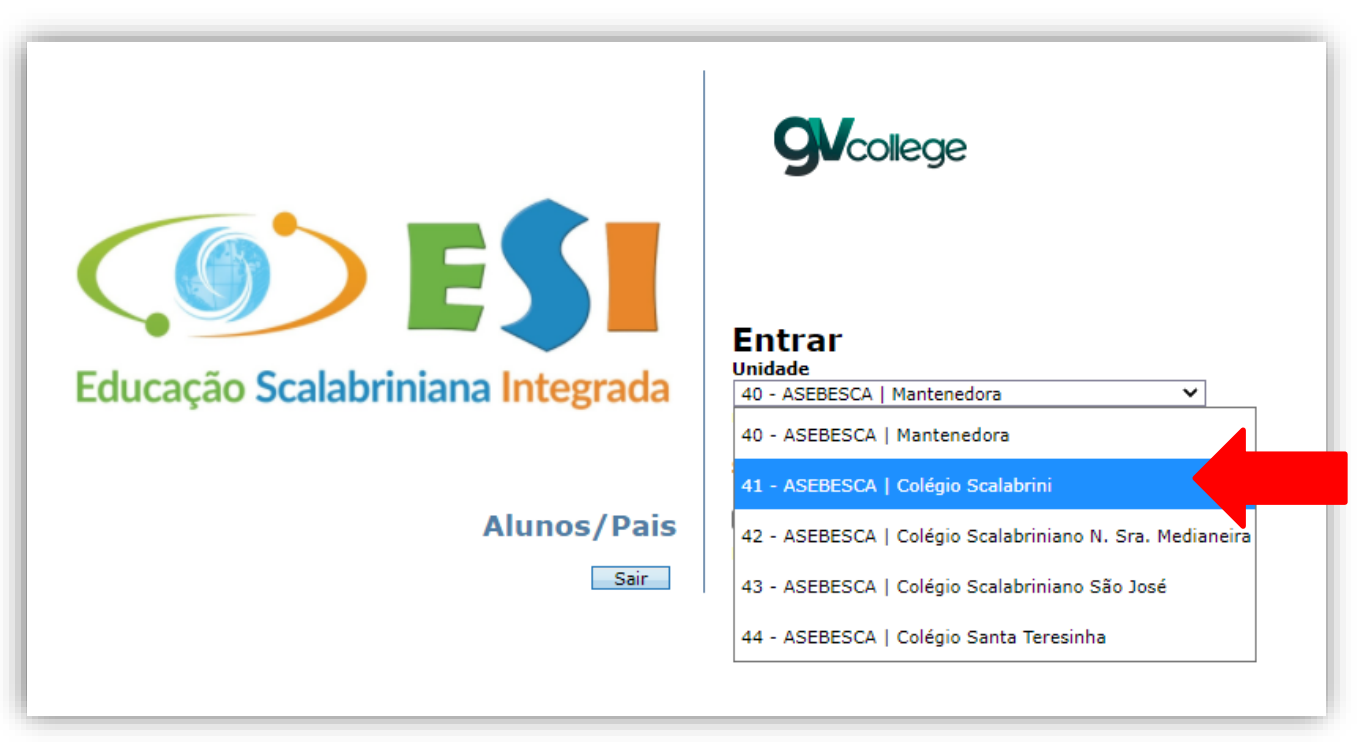

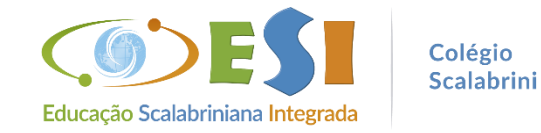

> Passo 4. Insira o usuário e senha enviadas por meio do aplicativo ClipEscola

|                                  | GV college                                                           |
|----------------------------------|----------------------------------------------------------------------|
| Educação Scalabriniana Integrada | Entrar<br>Unidade<br>41 - ASEBESCA   Colégio Scalabrini V<br>Usuário |
| Alunos/Pais                      | Senha Lembrar meu login nesta máquina. Esqueceu a senha? Entrar      |
|                                  |                                                                      |

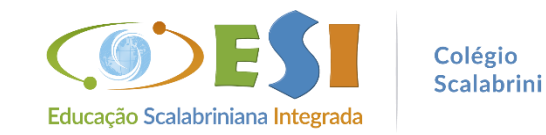

# > PARA ALUNOS(AS) NOVOS(AS):

Alterar a senha: clicar em ok para cadastrar uma nova senha

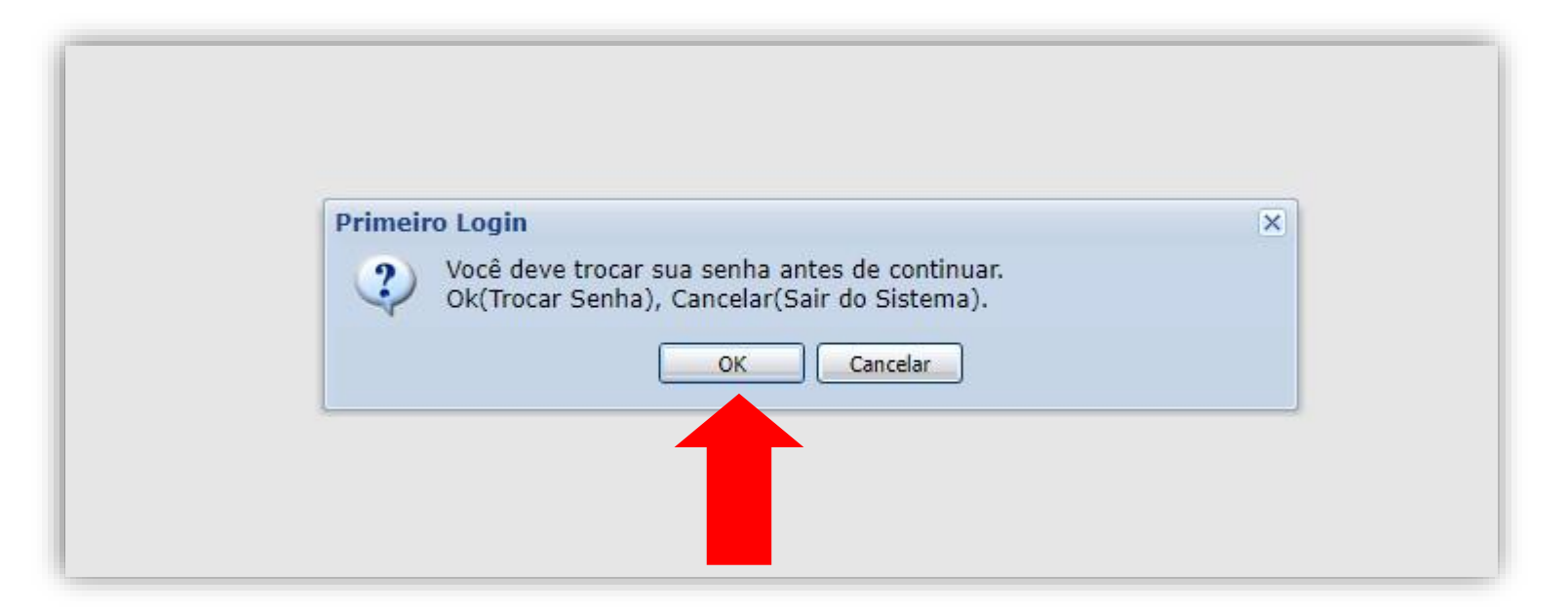

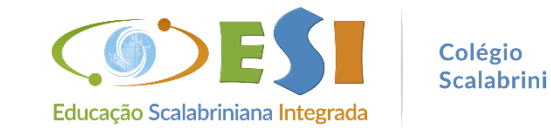

#### > Inserir a senha atual e cadastrar a nova senha

| Troca de Senha                                 |                                   |
|------------------------------------------------|-----------------------------------|
| Senha atual:<br>Nova senha:<br>Confirma senha: |                                   |
|                                                | Salvar Fechar<br>Clique em salvar |

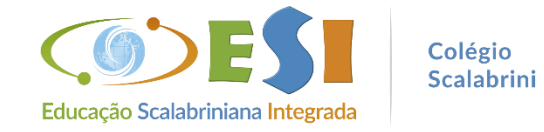

# Clique no nome do(a) aluno(a)

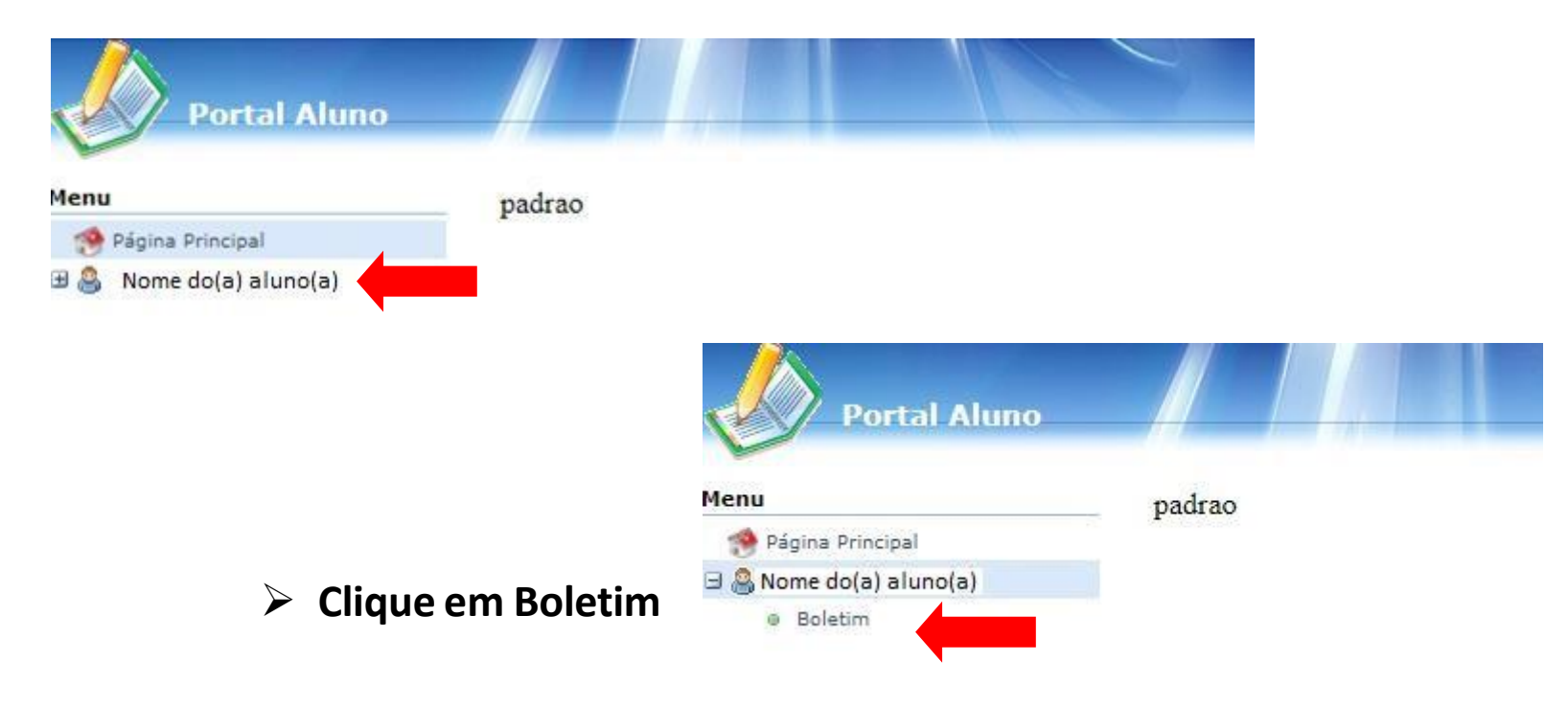

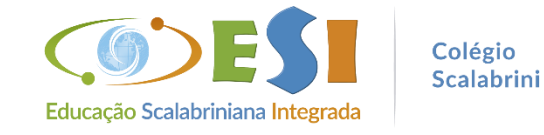

#### Selecione: Avaliação: Boletim | Curso/Período: Atual

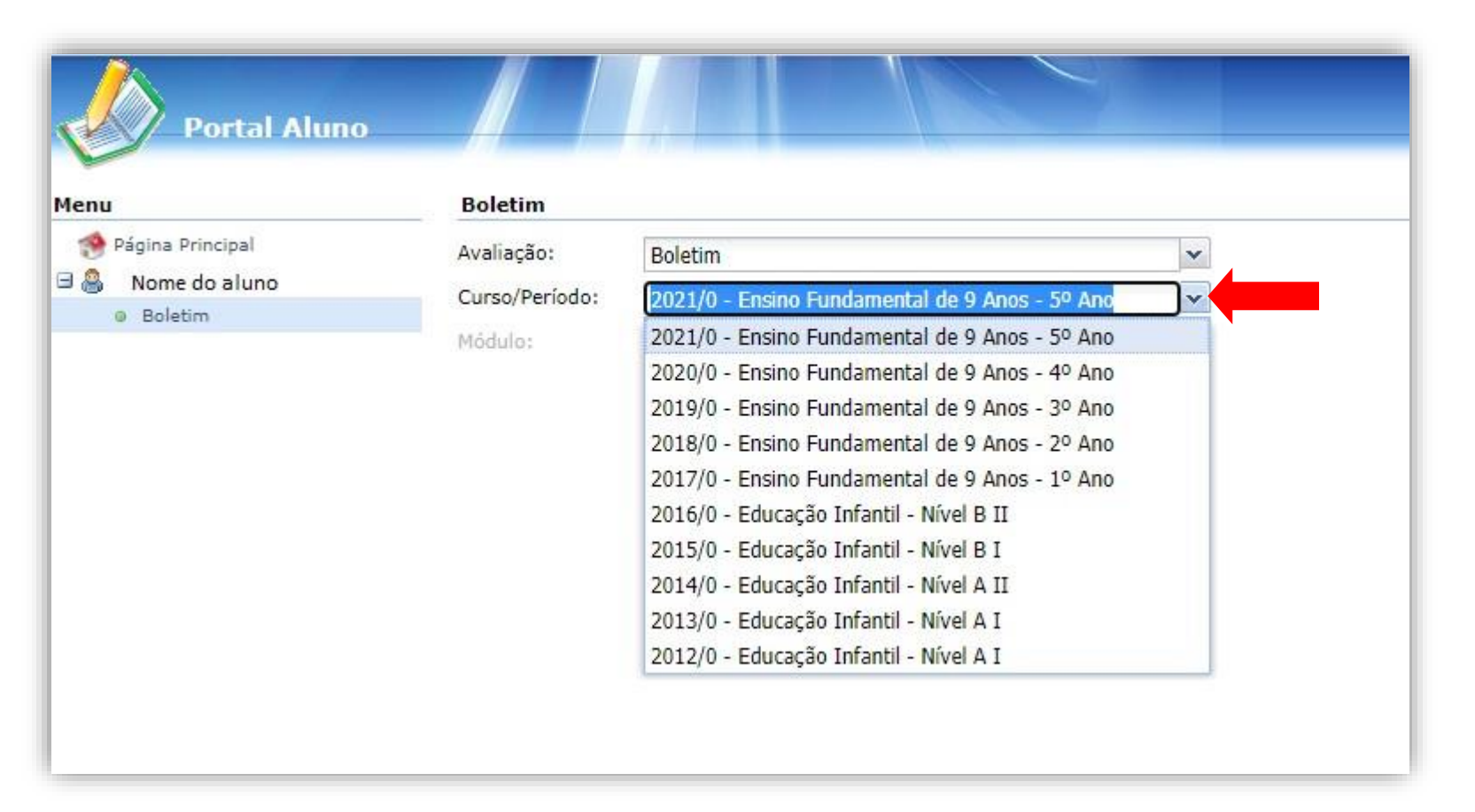

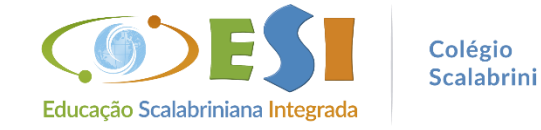

| Avaliação: Boletim                                                                                                    | Boletim                    |                |        |                |    |                                         |                |                 |              |             |           |  |
|----------------------------------------------------------------------------------------------------|----------------------------|----------------|--------|----------------|----|-----------------------------------------|----------------|-----------------|--------------|-------------|-----------|--|
| Curso/Periodo:       Módulo:     Selecione       Aluno:<br>Curso:<br>Turma:     Matricula:<br>Periodo:<br>Nro na Turma:       Data da Turma:       Notas       Notas       Disciplinas     1º Trimestre<br>Notas       Disciplinas     1º Trimestre<br>Nota       Falta     Falta       Pareceres descritivos aluno                                                                                                    | valiação:                  | Boletim        | ~      |                |    |                                         |                |                 |              |             | Imprimir  |  |
| tódulo: Selecione Matricula: Periodo: Data da Turma: Data da Turma: Data da Turma: Data da Turma: Data da Turma: Data da Turma: Data da Turma: Data da Turma: Data da Turma: Descritor da Secritor da Secritor da | urso/Período:              |                |        | ~              | 1  |                                         |                |                 |              |             |           |  |
| Aluno:<br>Curso:<br>Periodo:<br>Nro na Turma:<br>Notas<br>Notas<br>Disciplinas<br>Disciplinas<br>Nota Palta Nota Palta Nota Palta Nota Falta<br>insino Globalizado<br>                                                                                                    | ódulo:                     | Selecione      |        |                |    |                                         |                |                 |              |             |           |  |
| Notas           Disciplinas         1º Trimestre         2º Trimestre         3º Trimestre         Falta Geral         Média Final         Resultado           Ensino Globalizado         -         -         -         -         -         -         -         -         -         -         -         -         -         -         -         -         -         -         -         -         -         -         -         -         -         -         -         -         -         -         -         -         -         -         -         -         -         -         -         -         -         -         -         -         -         -         -         -         -         -         -         -         -         -         -         -         -         -         -         -         -         -         -         -         -         -         -         -         -         -         -         -         -         -         -         -         -         -         -         -         -         -         -         -         -         -         -         -         -         -         -         -         -                                                                                                    | Aluno:<br>Curso:<br>Turma: |                |        |                |    | Matricula:<br>Periodo:<br>Nro na Turma: |                | Da              | ta da Turma: |             |           |  |
| Disciplinas         1º Trimestre         2º Trimestre         3º Trimestre         Falta Geral         Média Final         Resultado           Ensino Globalizado         •         •         •         •         •         •         •         •         •         •         •         •         •         •         •         •         •         •         •         •         •         •         •         •         •         •         •         •         •         •         •         •         •         •         •         •         •         •         •         •         •         •         •         •         •         •         •         •         •         •         •         •         •         •         •         •         •         •         •         •         •         •         •         •         •         •         •         •         •         •         •         •         •         •         •         •         •         •         •         •         •         •         •         •         •         •         •         •         •         •         •         •         •         <                                                                                                    | Notas                      |                |        |                |    |                                         |                |                 |              |             |           |  |
| Ensino Globalizado                                                                                                    |                            | Disciplinas    | 1º Tri | Enite<br>Enite | 2° | Trimestre                               | 3º Tri<br>Nota | mestre<br>Ealea | Falta Geral  | Média Final | Resultado |  |
| areceres descritivos aluno                                                                                                    | nsino Globaliza            | odo            | -      | -              | -  | raca                                    | -              |                 |              |             |           |  |
|                                                                                                    | Pareceres dese             | critivos aluno |        |                |    |                                         |                |                 |              |             |           |  |
| 1°Trimestre                                                                                                    | 1°Trimestre                |                |        |                |    |                                         |                |                 |              |             |           |  |

# > Para avaliações com Parecer Descritivo, clique na seta indicada abaixo

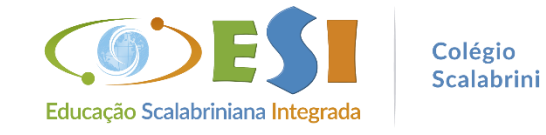

# Em caso de dúvida ou dificuldade entre em contato com o Colégio.

Fone: 54 3443 1313 WhatsApp: 54 99994 9872 E-mail: <u>scalabrini@scalabrini.com.br</u> ClipEscola: Secretaria Colégio

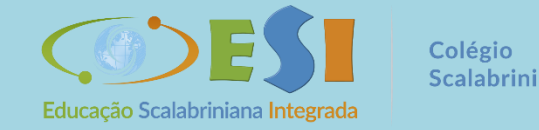